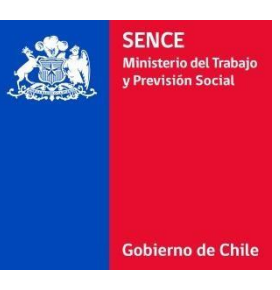

## Guía de uso, Declaraciones juradas SENCE

Para ingresar hacer clic en el siguiente link: <u>http://aplicaciones.sence.cl/declaracionjurada</u>

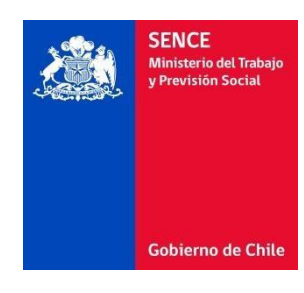

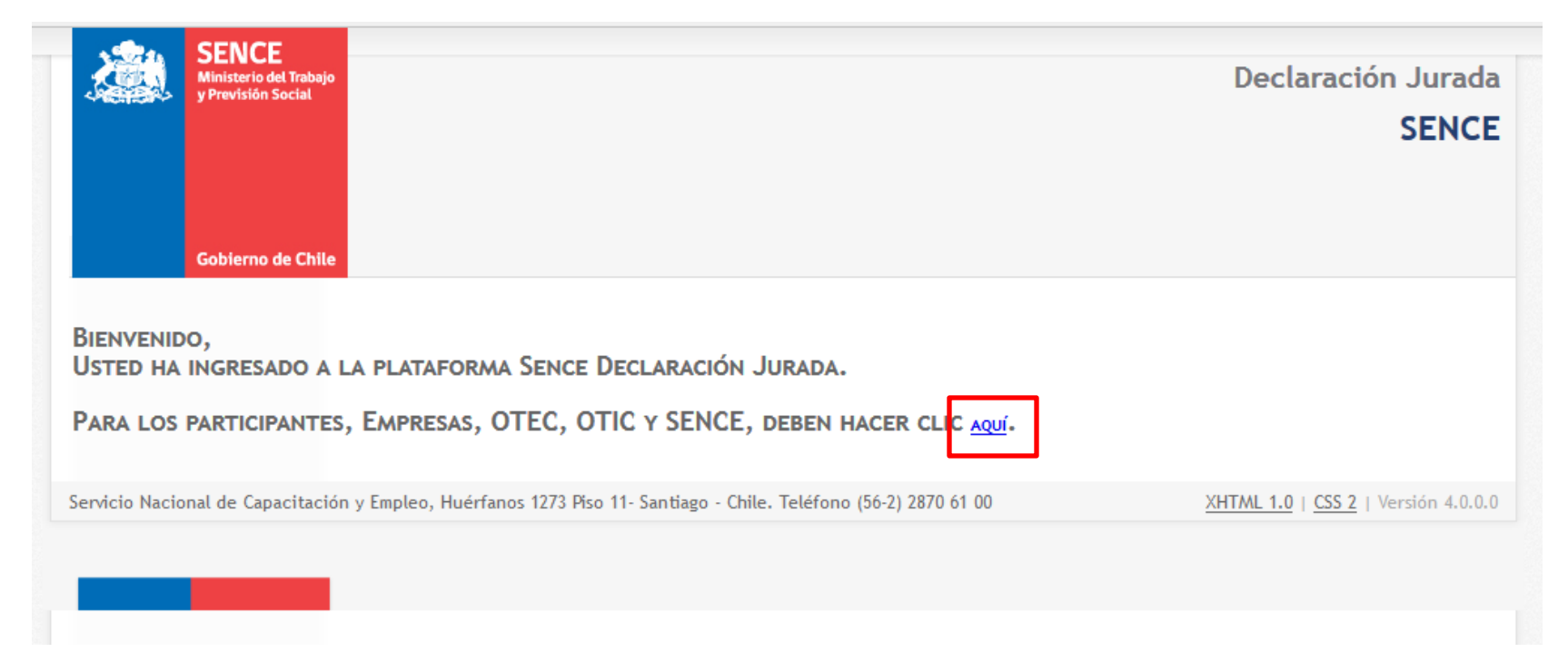

En la actual pagina, sebe seleccionar la opción «Para los Participantes, Empresas, OTEC, SENCE, Deben hacer Clic <u>Aquí.</u>»

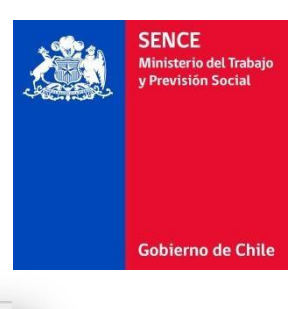

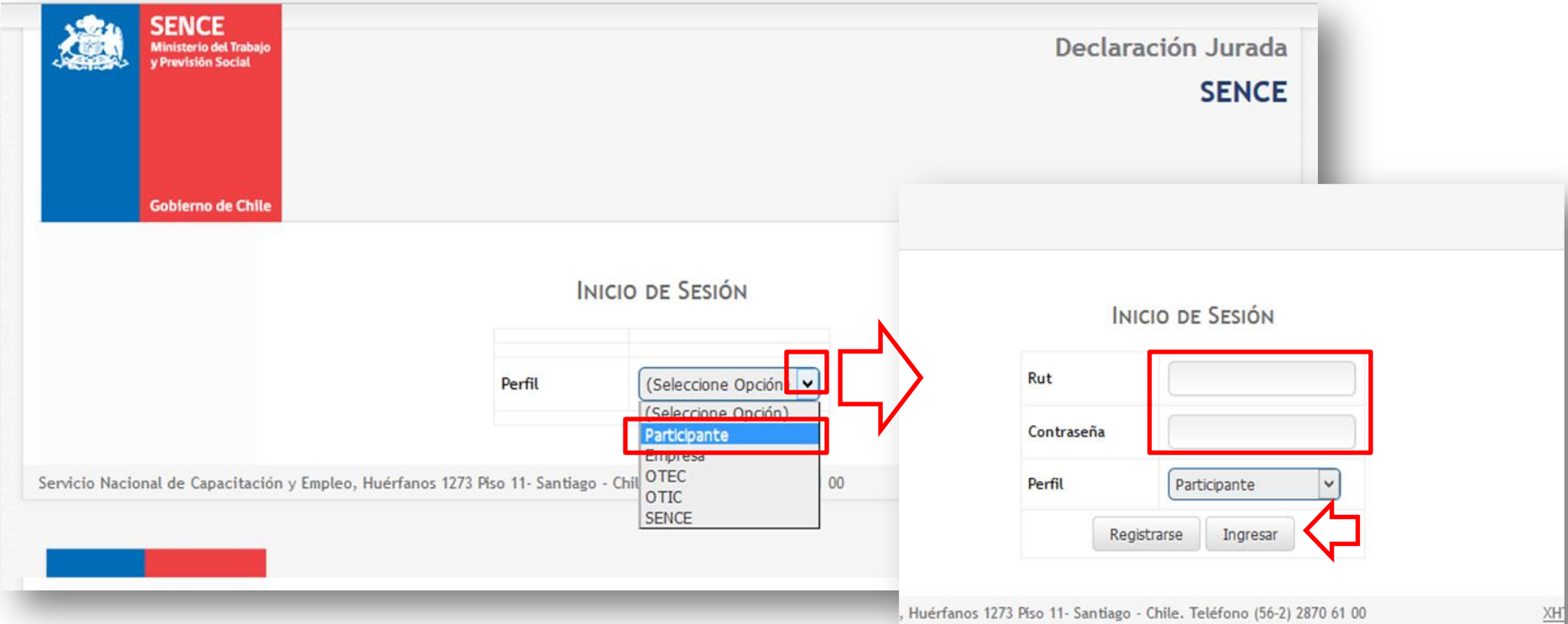

En la siguiente pagina, debe ingresar seleccionar su perfil, el cual es «**Participante**»

Al seleccionar su perfil se mostrara los campos a solicitar los cuales son:

## Su Rut (con digito verificador) y su Clave Sence.

A continuación apretar el botón «Ingresar».

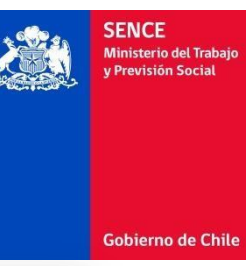

| J- / - / | nes.sence.cl/DeclaracionJu  | rada/CargaDatos/CargaDatos?                                                                                                    | strldUsuario=NAA3AD                                | YANwAyADAA                                           | ∀ C Q Bu    | scar                     |                                  | ☆自                           | ۵      | +   | ŵ | e |
|----------|-----------------------------|----------------------------------------------------------------------------------------------------|----------------------------------------------------|------------------------------------------------------|-------------|--------------------------|----------------------------------|------------------------------|--------|-----|---|---|
|          | SEN<br>Minister<br>y Previo | SENCE<br>Mentatrio del Trabato<br>Previsión Social<br>Gobierno de Chile                                                                                  |                                                    |                                                      |             |                          |                                  |                              |        |     |   |   |
|          | DATOS PERSONA               | LES                                                                                                    |                                                    |                                                      |             |                          |                                  |                              |        |     |   |   |
|          | RUT                         |                                                                                                    |                                                    |                                                      |             |                          |                                  |                              |        |     |   |   |
|          | NOMBRES                     |                                                                                                    |                                                    |                                                      |             |                          |                                  |                              |        |     |   |   |
|          | APELLIDO MATERNO            |                                                                                                    |                                                    |                                                      |             |                          |                                  |                              |        |     |   |   |
|          | Seleccione Curso :          |                                                                                                    |                                                    |                                                      |             |                          |                                  |                              |        |     |   |   |
|          | ID de Acción                | Nombre del Curso                                                                                                    | Fecha de Inicio                                    | Fecha de Término                                     | DJ Aceptado | Tiempo<br>de<br>conexión | Porcentaje<br>de<br>Conectividad |                              |        |     |   |   |
|          |                             | Askesside Event Deep                                                                                                    |                                                    |                                                      |             |                          |                                  |                              |        |     |   |   |
|          | 5031230                     | Planilla De Cálculo Nivel<br>Avanzado                                                                                                    | 19 de Agosto de<br>2015                            | 2015                                                 | 165         | 22,242                   | 18%                              | Generar Docu                 | imento | - 1 | 1 | 1 |
|          | 5031230                     | Apocación Excel Para<br>Planila De Cálculo Nivel<br>Avanzado<br>Aplicación de Excel<br>para el Desarrollo De<br>Planillas De Cálculo<br>Nivel Intermedio | 19 de Agosto de<br>2015<br>19 de Agosto de<br>2015 | 19 de Octubre de<br>2015<br>19 de Octubre de<br>2015 |             | 22,242                   | 18%                              | Generar Docu<br>Generar Docu | imento |     | < | 1 |

En la siguiente pagina, debe seleccionar el botón «**Generar Documento**» Para rellenar los campos para la declaración jurada, la cual se envía automáticamente.

El campo DJ Aceptada, indica las declaraciones juradas enviadas.

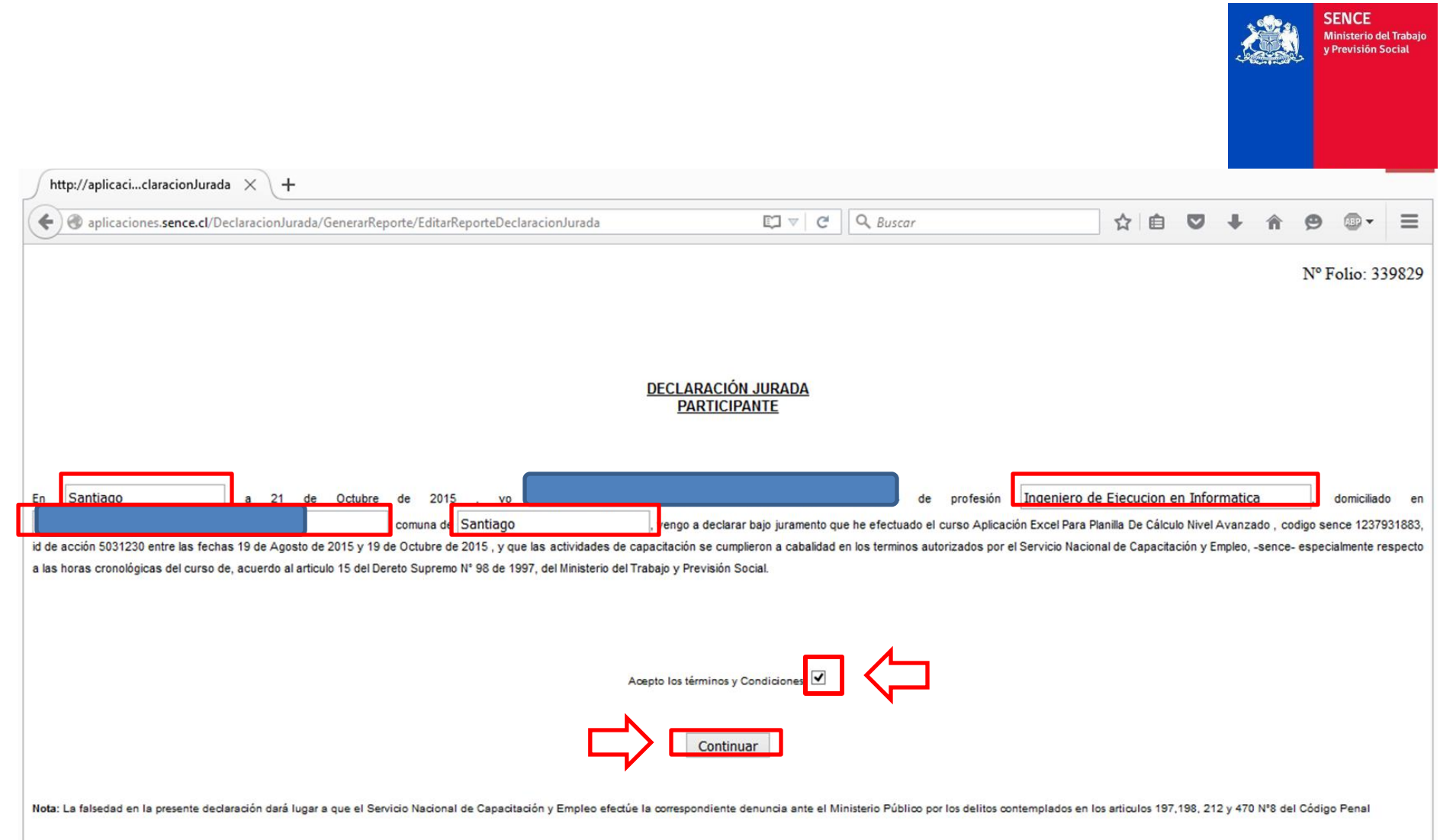

A continuación, debe rellenar los campos solicitados con los siguientes datos:

- 1. Lugar de su cuidad, profesión, domicilio y comuna.
- 2. Después seleccionar «Acepto los términos y condiciones»
- 3. A continuación debe apretar el botón «Continuar»

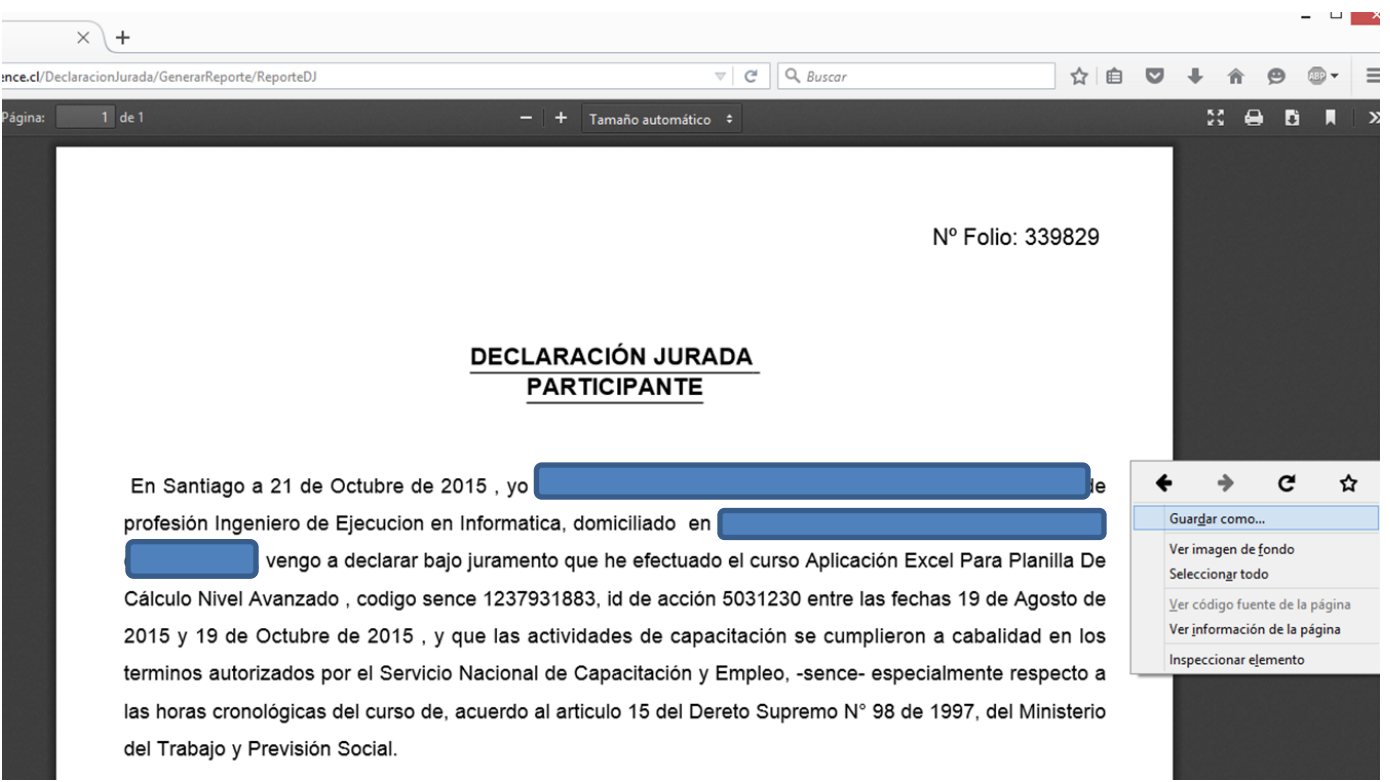

A continuación, aparecerá el documento generado, el cual se enviara automáticamente a los servicios determinados. También puede guardarla, y enviarla para una mayor registración. Este procedimiento se debe realizar para cada curso.